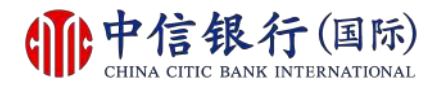

## 步驟 1 - 如何重設網上理財密碼?

| <b> <b> </b></b>                                                                                                    | <u>English</u>   <u>箇体</u>                                                                                                    |  |
|----------------------------------------------------------------------------------------------------|----------------------------------------------------------------------------------------------------|--|
|                                                                                                    | 提示                                                                                                    |  |
| 用戶名稱       安服 1         密碼       少照 1         忘記密碼?       點擊「忘記密碼」         -忘記用戶名稱?請款       點擊「忘記密碼」         -忘記密碼? 你可使用信銀區       點擊「忘記密碼」         新密碼後,請按以下「重新啟動       1         重新啟動網上理財服務       首次登記 | 本行提示客戶慎防偽冒信銀國際的語音訊息來電、手機短訊或電郵,<br>聲稱客戶的銀行戶口或信用卡出現異常或該銀行戶口或信用卡進行了<br>交易,要求客戶輸入其個人資料、致電偽冒熱線號碼或聯絡職員,以<br>核實身份。請 按此 參閱有關詳情。<br>為保障客戶財產免受網上詐騙,我們建議你:<br>• 設定難以猜破及與其他網上服務不同的網上理財密碼,並定<br>時作出更改<br>• 安裝並過時更新保安軟件,以保護電腦及手提裝置<br>• 邊免透過公用電腦或公共無線網絡登入網上理財<br>• 不時查核網上理財,並適時查閱銀行發出的提示訊息及結單<br>• 定期瀏覽本行的 網上保安提示 |  |
| - 首次登記網上理財服務示範<br>- 網上理財系統要求<br>請致電本行客戶服務熱線 (852) 2287 6767 (於選擇語言後按"0"字)與我們的客戶<br>服務主任聯絡。                                                                                                    |                                                                                                    |  |
| <u> 離終我們   條款及細則   堂見問題   網上保安提示   重要發明   重要發明 (服務供應商)   私感條文</u>                                                                                                    |                                                                                                    |  |

#### 現有客戶需要:

- 1. 已登記網上理財 (i-banking)
- 2. 已登記使用「信銀國際令牌」

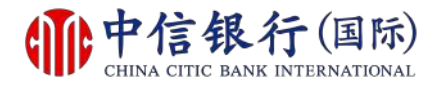

### 步驟 2 - 如何重設網上理財密碼?

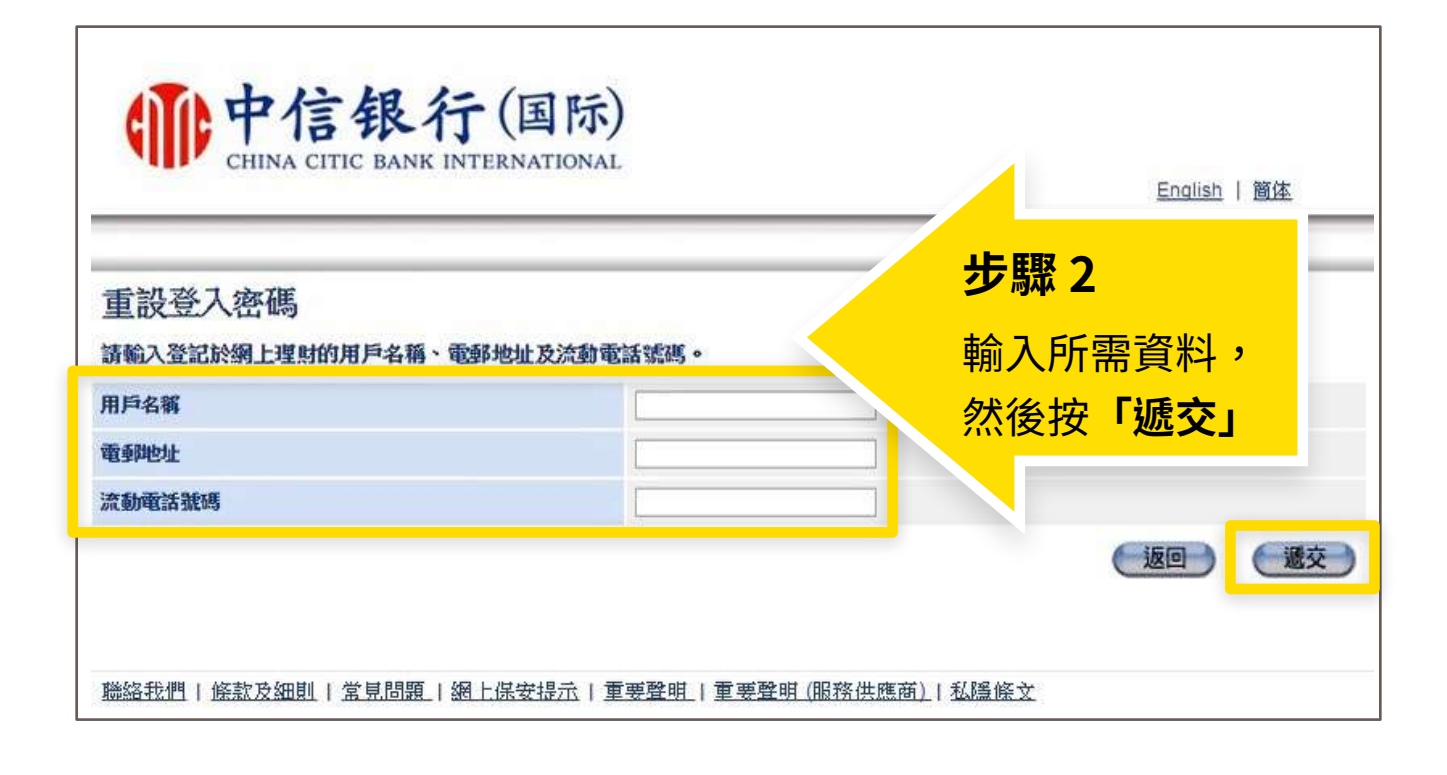

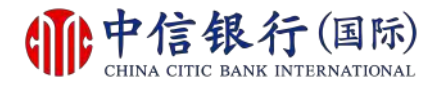

## 步驟 3 - 如何重設網上理財密碼?

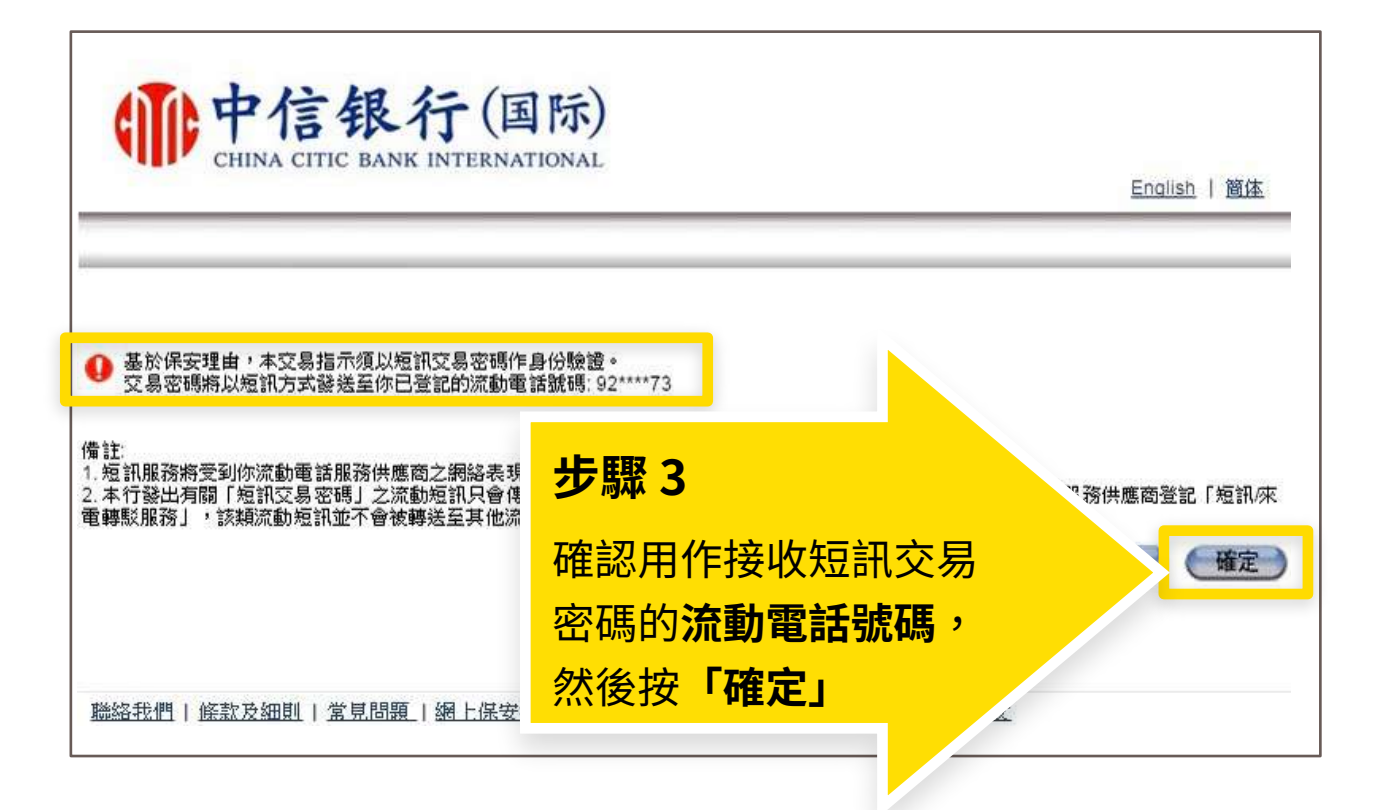

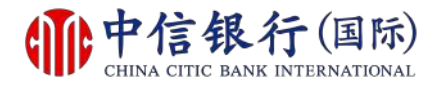

## 步驟 4 - 如何重設網上理財密碼?

| <b>中信银行</b> (国际<br>CHINA CITIC BANK INTERNATION                     | 下)<br>IAL                                         |
|---------------------------------------------------------------------|---------------------------------------------------|
| 交易密碼經以短訊方式發送至你登記的流動電話號碼: 92**<br>諸於輸入短訊交易密碼前核對短訊內容。<br>短訊編號為 315NRY | ,<br>步 <b>驟 4</b><br>輸入短訊交易密碼,                    |
| 请請輸入密碼:<br>短期交易效應                                                   | 然後按「繼續」                                           |
| 如對短訊有任何疑問,諸致電我們的服務熱線 2287 6767。                                     | 、取消・繼續                                            |
| <u> 聯絡我們   條款及細則   常見問題   網上保安提示</u>                                | 重要 <u>聲明</u>   重要 <u>聲明 (服務供應商)</u>   <u>私隱條文</u> |

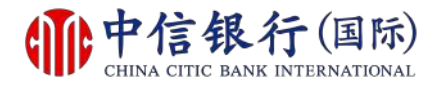

### 步驟 5 - 如何重設網上理財密碼?

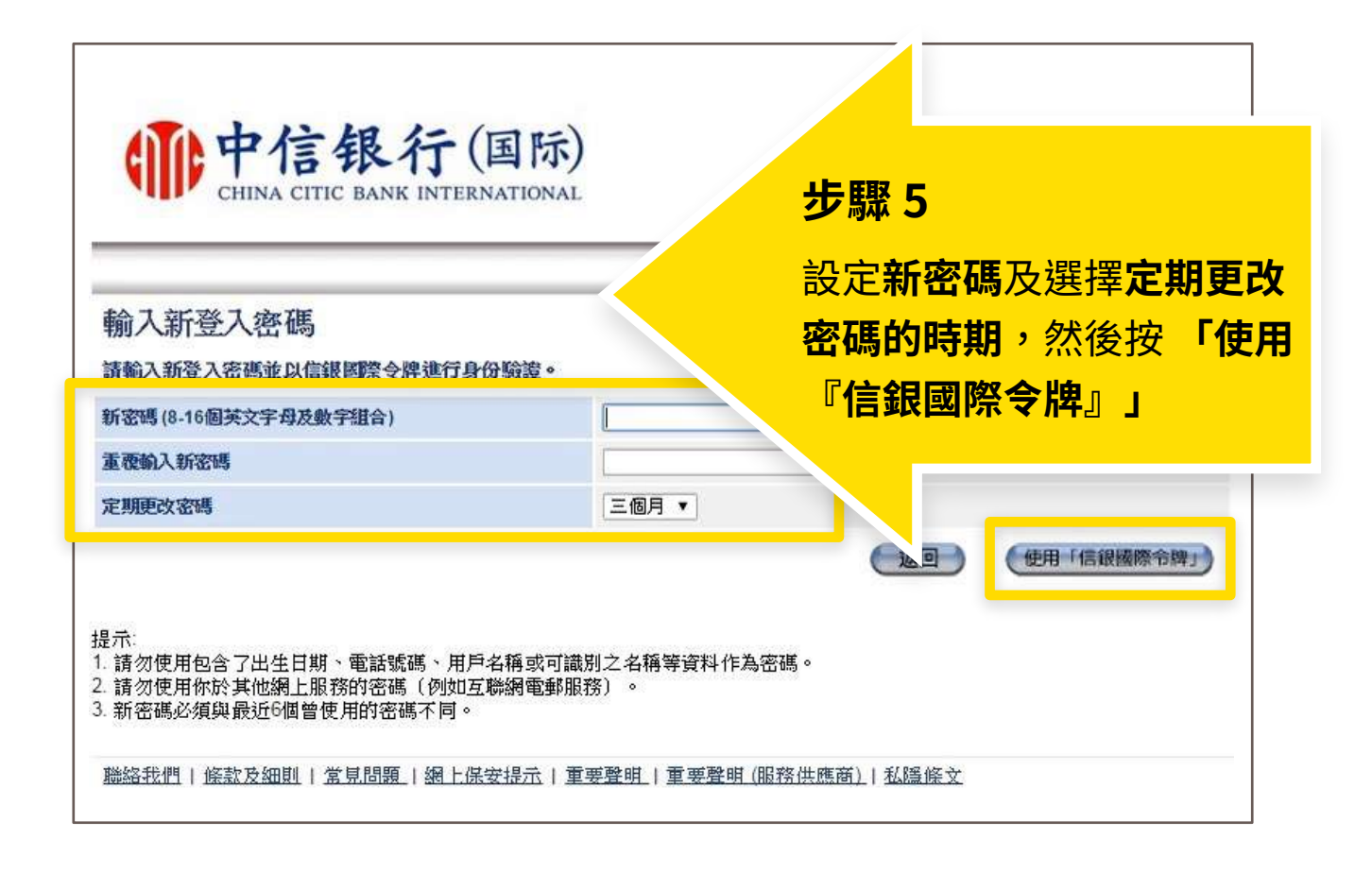

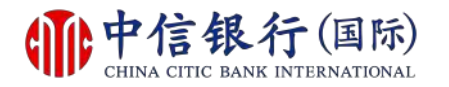

#### 步驟 6 - 如何重設網上理財密碼?

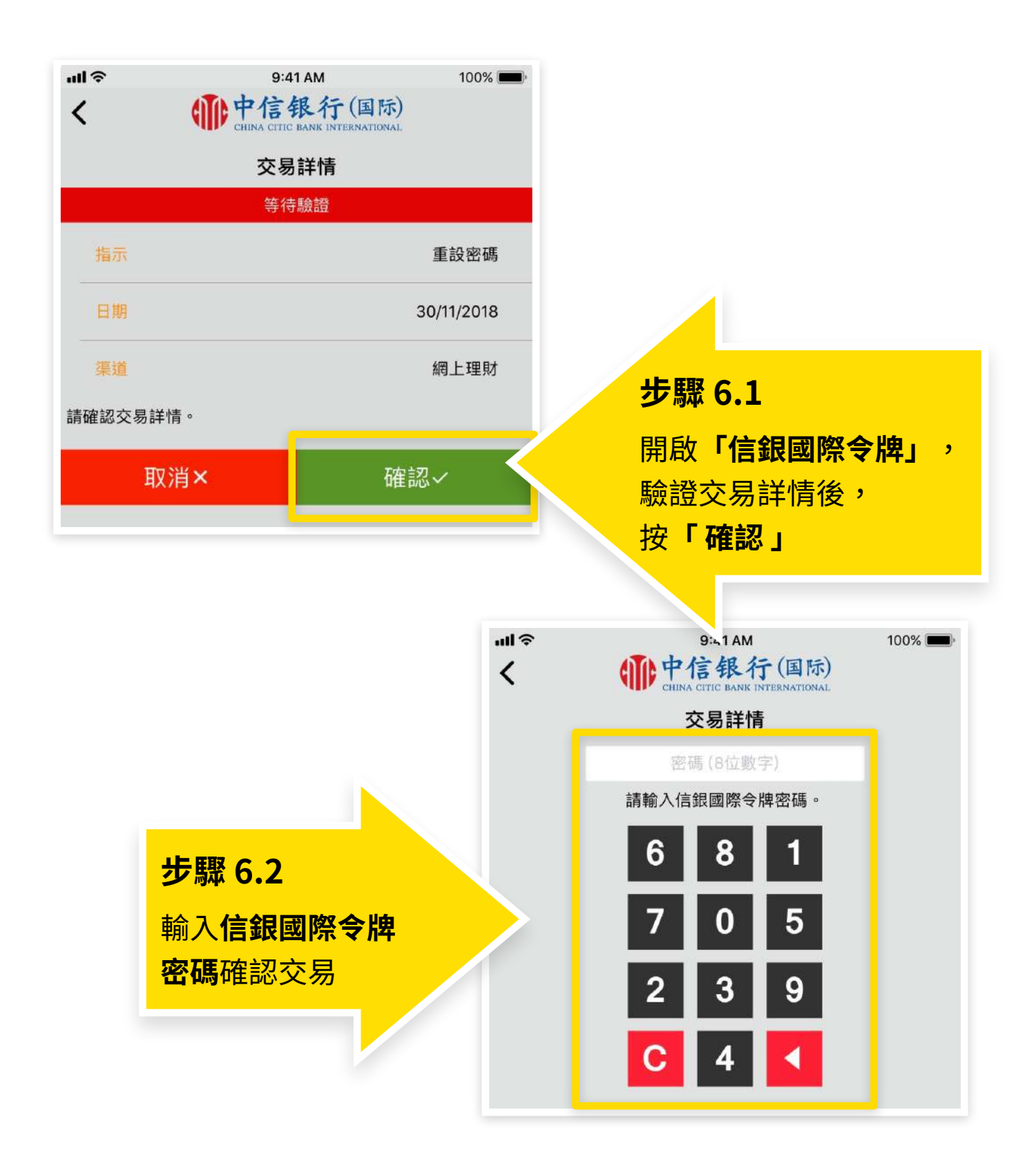

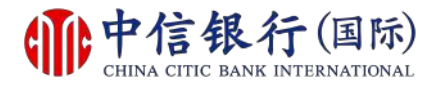

如有查詢,請致電本行客戶服務熱線(852)2287-6767

# 如何重設網上理財密碼?

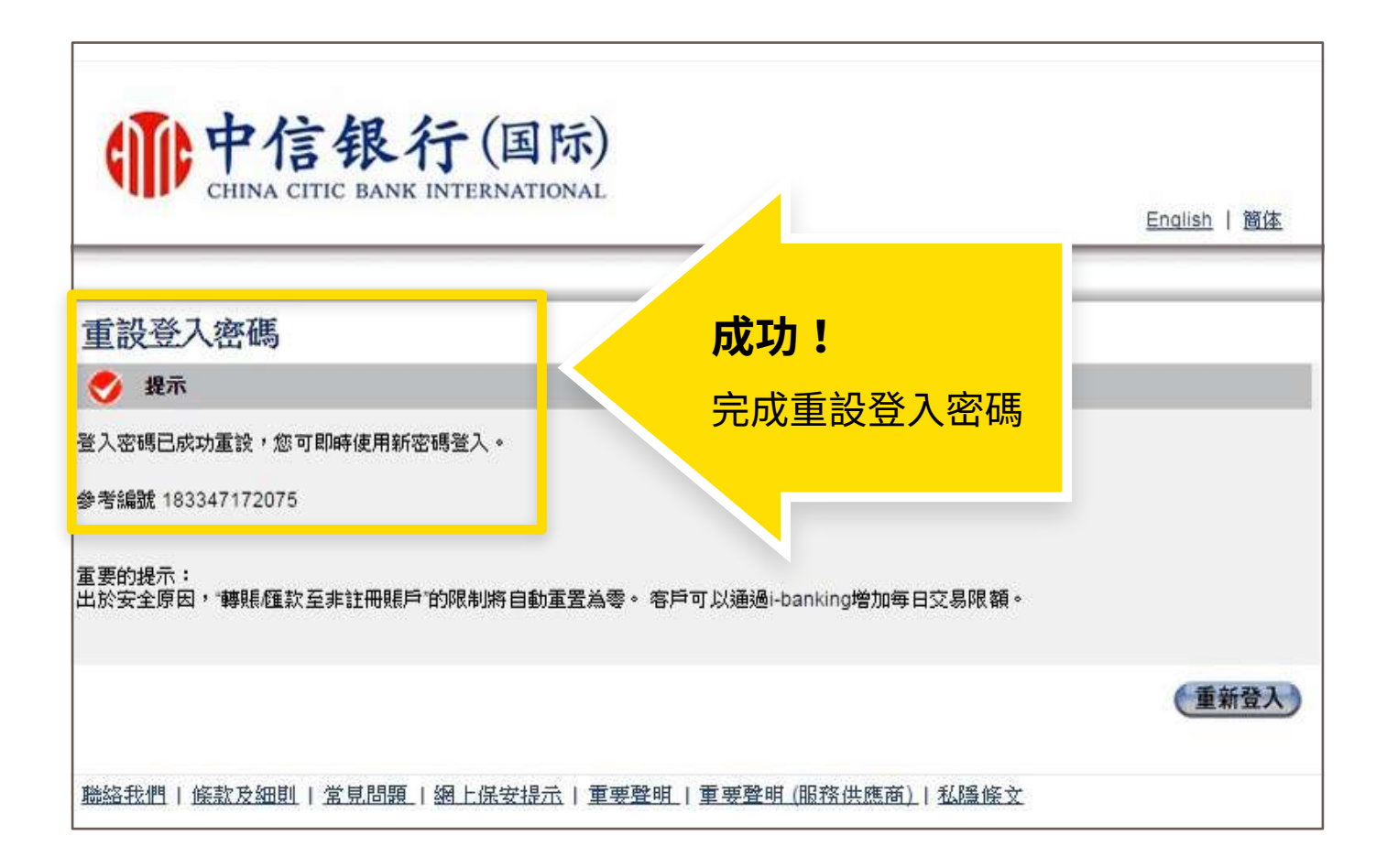